# 書類差戻し後の操作方法

横浜市から提出書類の差戻しを受けた場合は、正しい添付資料のPDFデータをご用意の上、 システムにログインいただき書類の差替えを行ってください。

### 【新規申請を行った方のログイン方法】

1 「新規申請提出書類アップロード(令和7,8年度)」をクリック

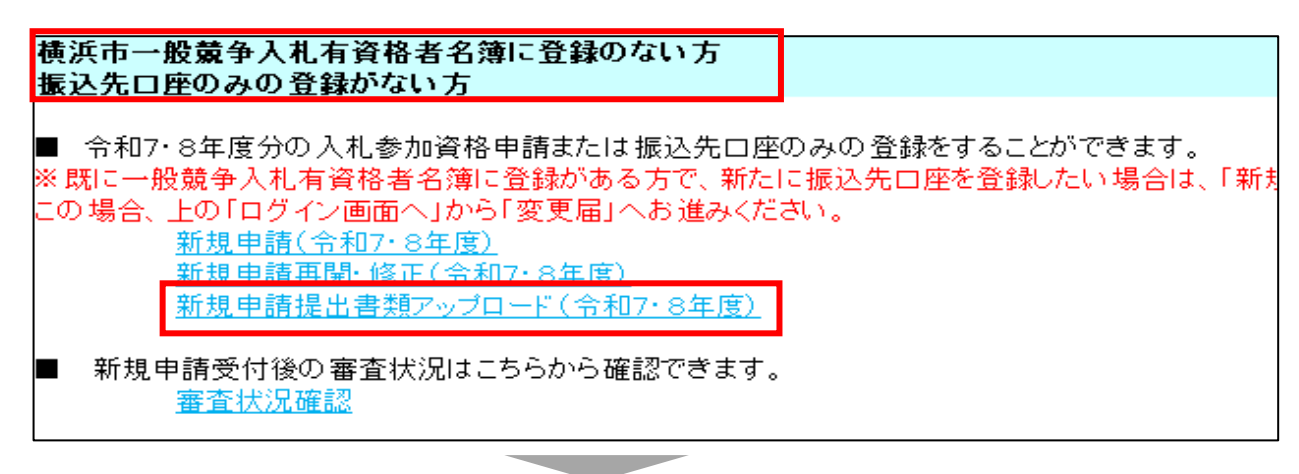

- 2 次の画面で以下の3点を入力し申請情報を検索
  - ①受付番号

申請内容の入力完了後、担当者の連絡先メールアドレスにお送りした「申請受付通知書」に記載されています。

②商号又は名称(個人の方は漢字氏名)、③入力者 E-mail アドレス

申請内容の入力時に「入力者情報」として御入力いただいたものです。

|                                                                                   | 受付番号入力                                                          |  |  |  |  |  |
|-----------------------------------------------------------------------------------|-----------------------------------------------------------------|--|--|--|--|--|
| 構成市 →ヨコハマ入札のとび6 →入札参加資格審査申請について → 資格審査申請システ                                       | 底市 →ヨコハマ 入札のとびら →入札参加波格審査申請について → 波格審査申請システムへ → 这格審査申請 → 受付番号入力 |  |  |  |  |  |
|                                                                                   |                                                                 |  |  |  |  |  |
|                                                                                   |                                                                 |  |  |  |  |  |
| 受付番号入力                                                                            | [半角]                                                            |  |  |  |  |  |
| 商号又は名称(個人の方は漢字氏名)                                                                 | [全角]                                                            |  |  |  |  |  |
| 入力者E-mailアドレス                                                                     | [半角]                                                            |  |  |  |  |  |
| -<br>※受付番号は、メールにてお知らせした20 桁の受付番号をご入力ください。入力者E-mail アドレスは、申請開始時にご入力いただいた本申請のご担当者様( |                                                                 |  |  |  |  |  |
|                                                                                   | 検索クリア                                                           |  |  |  |  |  |
|                                                                                   |                                                                 |  |  |  |  |  |

【差替え方法】へ進んでください

### 【資格区分の追加申請、工種/種目追加のログイン方法】

1 ログイン画面へ進み

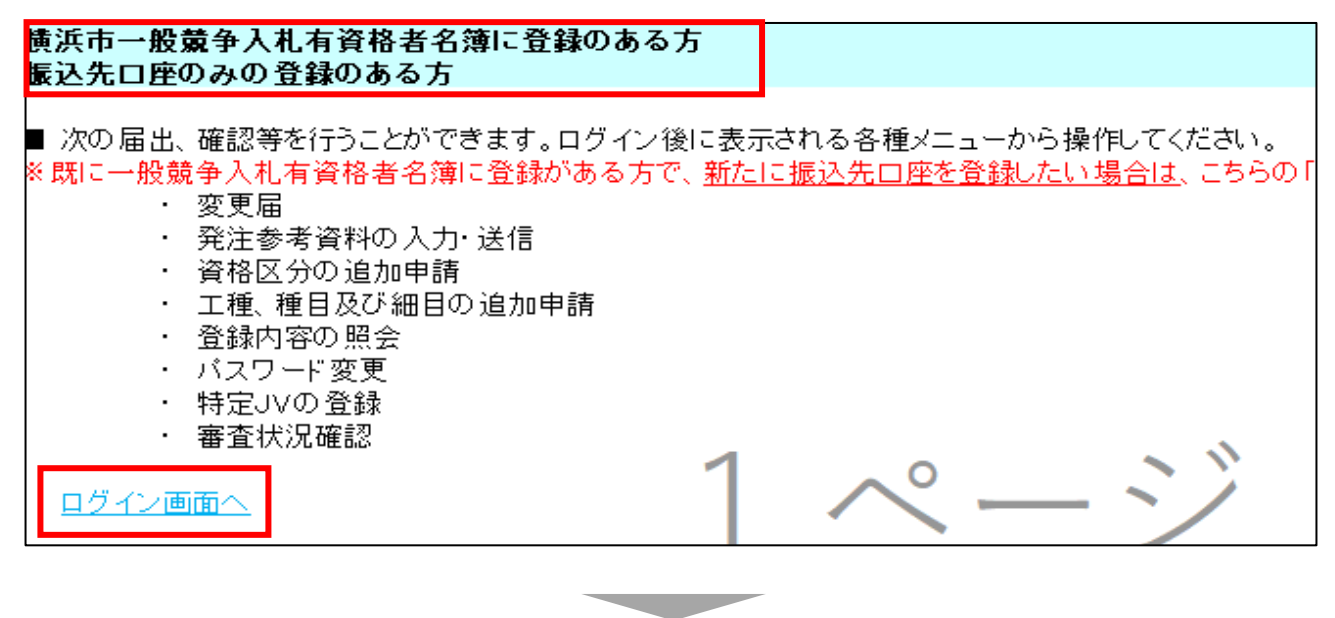

#### 2 ID・パスワードを入力し、ログインを押下

| 横浜市                                                                                                  |  |  |  |  |  |  |  |
|----------------------------------------------------------------------------------------------------|--|--|--|--|--|--|--|
| 資格審査申請 ログイン画面                                                                                        |  |  |  |  |  |  |  |
| -> ヨコハマ・入札のとびら -> 入札参加資格審査申請について -> 資格審査申請システムへ -> 資格審査申請 -> ログイン画面                                  |  |  |  |  |  |  |  |
| ユーザIDとバスワードを入力し、 [ログイン]ボタンをクリックしてください。<br>ログインする方は申請者(代表者)本人又は申請者から依頼を受けて手続きを行う方に限ります。<br>ユーザID [半角] |  |  |  |  |  |  |  |
| パスワード     [半角]       ※英字の大文字と小文字は、区別して入力してください                                                       |  |  |  |  |  |  |  |
| ログイン リセット                                                                                            |  |  |  |  |  |  |  |

3 本市から差戻しがあった場合は、「差戻し中」となっているのでクリック

| 資格審査申請 ログインメニュー                                                                                |                                                           |  |  |  |  |  |
|------------------------------------------------------------------------------------------------|-----------------------------------------------------------|--|--|--|--|--|
| 業者コード:99999999<br>業者名 :株式会社〇〇                                                                  | ログアウト                                                     |  |  |  |  |  |
| <u>資格区分の追加申請(令和7・8年度)提出書類アップロード<b>差戻し中</b><br/>工種/種目、細目の追加申請(令和7・8年度)提出書類アップロード<b>差戻し中</b></u> | ※特定調達契約(WTO)の資格区分の追加申請はこちら<br>※特定調達契約(WTO)の工種/種目、細目申請はこちら |  |  |  |  |  |
| <u>変更届(令和7・8年度)</u><br>登録内容照 <u>会(令和7・8年度)</u>                                                 |                                                           |  |  |  |  |  |

# 【差替え方法】

右側の「差戻し」にチェックが入っている書類は差替えが必要です。
 「ファイルを選択」をクリックし、正しい書類に差替えてください。

|          | 提出書類アップロード                                                                                                  |                                    |                     |                       |                        |  |  |  |  |
|----------|----------------------------------------------------------------------------------------------------|------------------------------------|---------------------|-----------------------|------------------------|--|--|--|--|
| 令和       | 令和5、6年度 新規申請                                                                                                |                                    |                     |                       |                        |  |  |  |  |
| ■提       | ■提出書 申請受付内容の印刷<br>職員 各位<br>初めから差戻しにチェックがついている場合は、申請者<br>へ差戻しがされています                                         |                                    |                     |                       |                        |  |  |  |  |
|          | No                                                                                                    | 書類名                                | ファイル                | 7ァイル                  | 削除 差戻し                 |  |  |  |  |
|          | 1                                                                                                    | 現在事項証明書又は履歴事項証明書                   | <u>テスト用.pdf</u>     | ファイルの選択ファイルが選択されていません |                        |  |  |  |  |
|          | 2                                                                                                    | 雇用保険の加入を確認できる書類又は加入義務のないことの<br>警約書 | <u>テスト用.pdf</u>     | ファイルの選択ファイルが選択されていません |                        |  |  |  |  |
|          | 3                                                                                                    | 健康保険の加入を確認できる書類又は加入義務のないことの<br>誓約書 | <del>テスト用.pdf</del> | ファイルの選択ファイルが選択されていません | 0 0                    |  |  |  |  |
| 2        | 4                                                                                                    | その他(予備)                            |                     | ファイルの選択ファイルが選択されていません |                        |  |  |  |  |
| 添付ファイル更新 |                                                                                                    |                                    |                     |                       |                        |  |  |  |  |
|          | 1つのファイルを選択するごとに すべての書類の「添付ファイル更新」を押してく 「添付ファイル更新」を押してく たさい。 なお、「確定・提出」クリック後は、ファイルの修正・追加ができなくなりますの でご注意ください。 |                                    |                     |                       | 後に「確定・提出」<br>できなくなりますの |  |  |  |  |
|          |                                                                                                    |                                    |                     |                       | メニューに戻る                |  |  |  |  |